## Obsługa przez CMS

- 1. Zainstaluj program CMS dostępny na płycie CD.
- 2. Uruchom program i zaloguj się (login: super, hasło: puste)

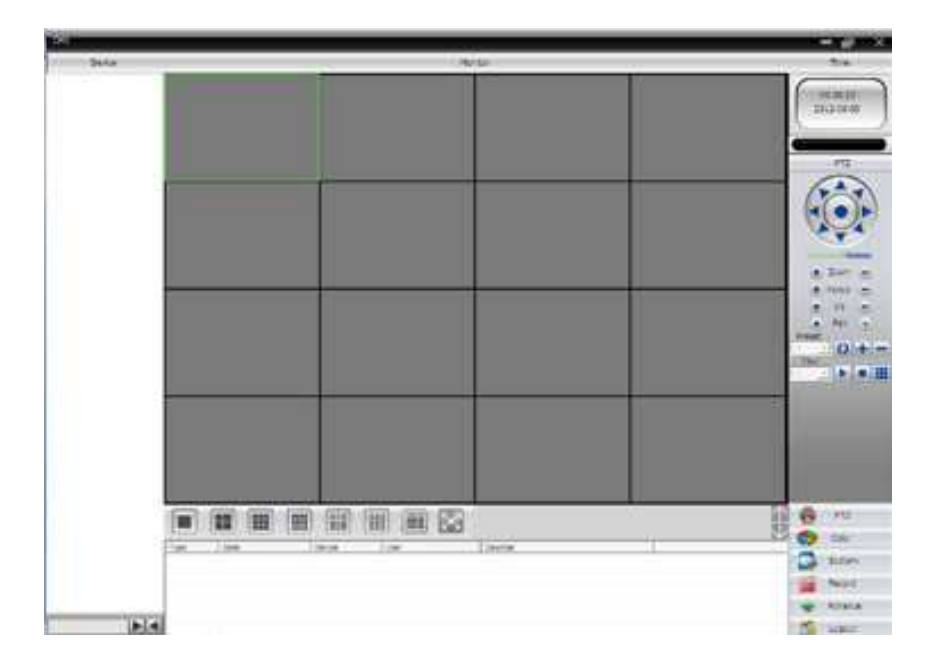

3. Aby dodać urządzenie wejdź w zakładkę "System->Urządzenia". Następnie dodaj lokalizację.

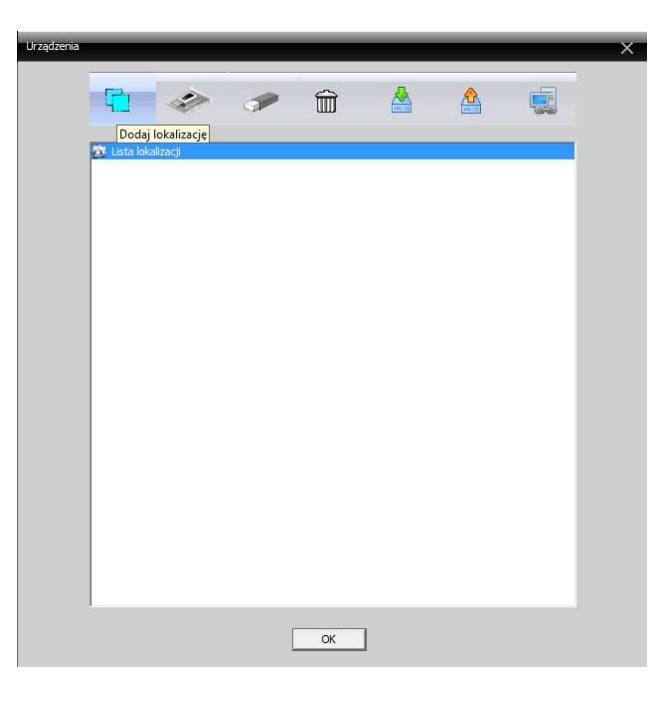

4. Wybierz nową utworzoną lokalizację i dodaj urządzenie.

| Urządzenia | _         | _        | _            | _  | _ | _ | _ | × |
|------------|-----------|----------|--------------|----|---|---|---|---|
|            | <b>F</b>  | ٠        | ~            | Î  |   |   |   |   |
|            | Lista lok | alizacji | j urządzenia |    |   |   | - |   |
|            |           |          |              |    |   |   |   |   |
|            |           |          |              |    |   |   |   |   |
|            |           |          |              |    |   |   |   |   |
|            |           |          |              |    |   |   |   |   |
|            |           |          |              |    |   |   |   |   |
|            |           |          |              |    |   |   |   |   |
|            |           |          |              | ок |   |   |   |   |

- 5. Możemy dodać kamery na kilka sposobów:
  - a) Wyszukać kamery dostępne w sieci lokalnej i dodać wybrane z listy
  - b) Dodać ręcznie kamerę wpisując jej adres IP
  - c) Dodać ręcznie kamerę wpisując nazwę domeny
  - d) Dodać ręcznie wpisując numer ID

| Edytuj      |          |            |          | ×     |
|-------------|----------|------------|----------|-------|
| NR. Adre    | es IP    | Port       | MAC      |       |
|             |          |            |          |       |
|             |          |            |          |       |
|             |          |            |          |       |
|             |          |            |          |       |
| W           | yszukaj  | Dodaj urz. | Edytu    | ŋ     |
| Nazwa       | Test     |            |          |       |
| Połączenie  | Adres IP | Domena     | □ ARSP □ | Cloud |
| Adres IP    | · ·      | •          |          |       |
| Port        | 34567    |            |          |       |
| Użytkownik  | admin    | Hasło      |          |       |
| Lokalizacja | moje     |            |          |       |
| Dostawca    | H264DVR  | -          |          |       |
|             | ОК       |            | Anuluj   |       |

6. Po dodaniu kamery po lewej stronie wyświetli się na liście. Kliknij na jej adres dwukrotnie myszką, aby zobaczyć obraz.

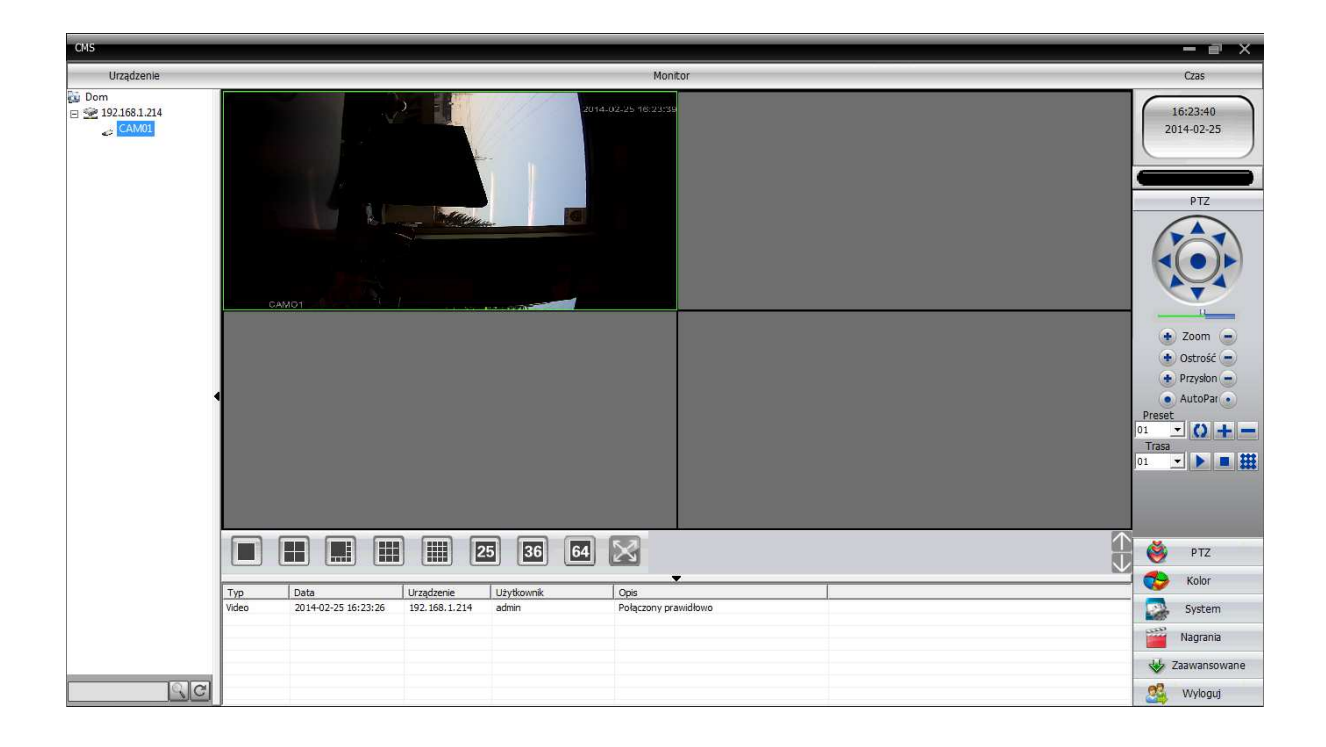